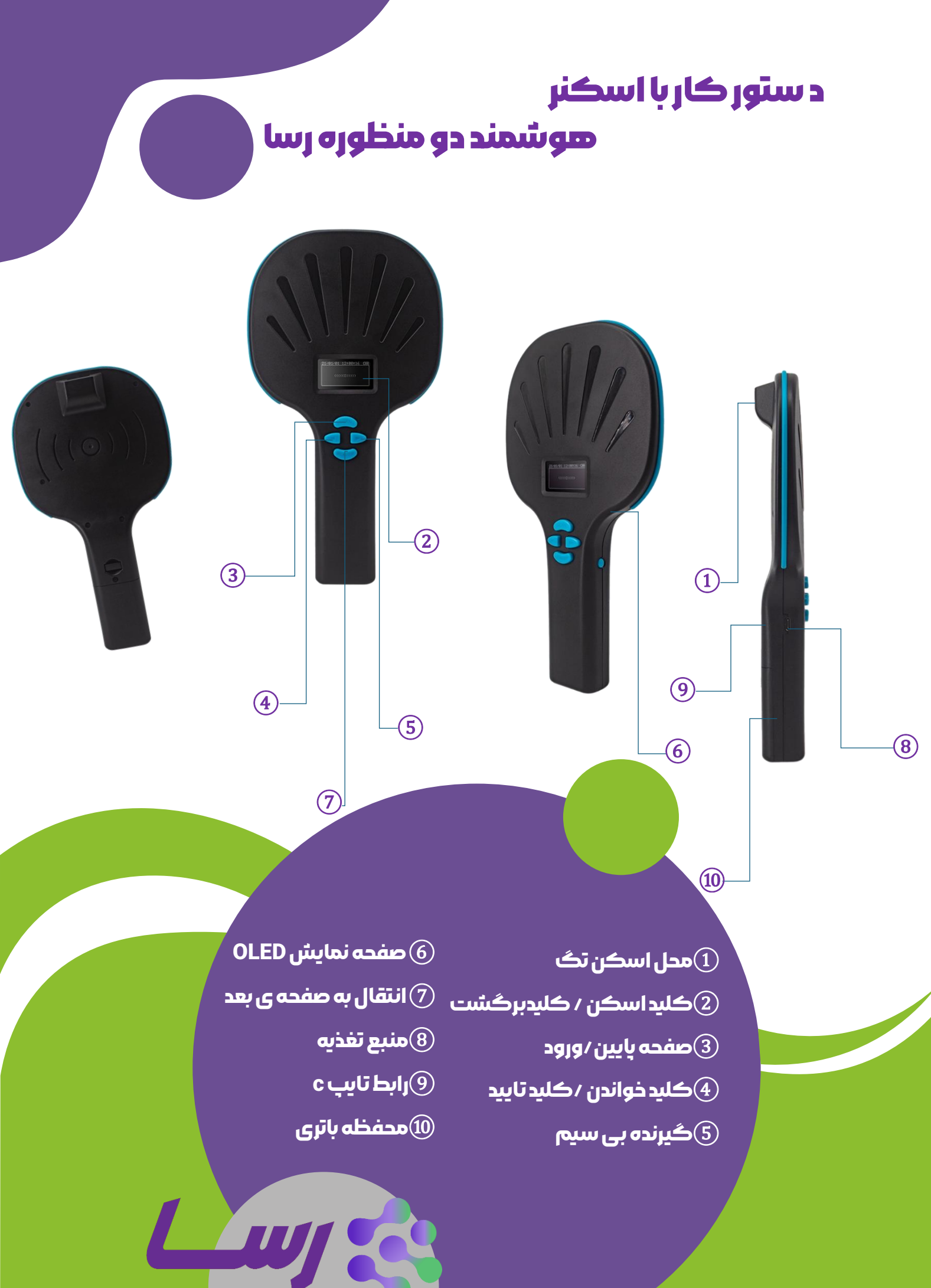

ریز سامانه ها<mark>ی سبز آینده</mark>

## بررسى اجمالى محصول

تگ خوان حیوانات یک خواننده بی سیم RFID است که از برچسب های الکترونیکی در فرمتهای EMID ، (ISO1784/85) B-FDX-B و بارکد معمولی/اسکن کد دو بعدی پشتیبانی می کند. این محصول از یک صفحه نمایش OLED با روشنایی بالا استفاده می کند که می تواند در شرایط نور شدید داخلی و خارجی به وضوح نمایش داده شود. با عملکرد ذخیره سازی خود، می تواند تا 5000 برچسب را ذخیره کند که می تواند از طریق کابل داده BSD ، بی سیم و بلوتوت در سیستم بارگذاری شود. عملکرد محصول پایدار است، عملیات ساده است و برای مدیریت حیوانات کوچک، مدیریت ردیابی، موجودی انبارداری و مدیریت مواد مناسب است

| W91                                                                          | مدل              |
|------------------------------------------------------------------------------|------------------|
| 134.2Khz/125Khz                                                              | فرکانس کار       |
| FDX-B(15011784/85).EMID                                                      | فرمت برچسب       |
| برچسب لوله شیشه ای 2تا 12 میلی متر>برچسب                                     |                  |
| گوش حیوانات 15 سانتی متر 30 میلی متر >25 سانتی متر (مربوط به عملکرد برچسب ). | فاصله خواندن     |
| 15011784/85                                                                  | استاندارد        |
| 100>مىلىئانيە                                                                | زمان خواندن      |
| CMOS                                                                         | ً حالت اسکن      |
| صفحه نمایش 64×0LED با روشنایی بالا، زنگ                                      | نشانگر سيگنال    |
| 3.7ولت (باترى ليتيومى قابل شارڙ).                                            | منبع تغذيه       |
| 0006ييام                                                                     | گنجایش انبار     |
| HID ،USB2.0 بی سیم (اختیاری) یامت                                            | روش اتصال        |
| انگلیس                                                                       | زبان             |
|                                                                              | دمای عملیات      |
|                                                                              | دمای ذخیره سازی  |
|                                                                              | اندازه بسته بندی |
|                                                                              | وزن              |

## د ستور کاربا اسکنر

## هوشمند دو منظوره رسا

| دستور                                                                                                    | نتيجه روى صفحه                                                                           |
|----------------------------------------------------------------------------------------------------|------------------------------------------------------------------------------------------|
| 1 .برای روشن شدن روی دکمه کلیک کنید و رابط راهاندازی<br>پس ازبررسی خودکار روی صفحه نمایش داده می شود                                                                                                    | <scan><br/>تنظیمات<br/><reader></reader></scan>                                          |
| 2. دکمه "SCAN" را فشار دهید تا وارد حالت کد اسکن شوید و<br>سپس دکمه "SACN" را فشار دهید تا اسکن شروع شود،<br>صفحه نتیجه اسکن را نشان می دهد:                                                                                                    | بارڪد()<br>4451231654145                                                                 |
| 3 .دکمه "READER" را فشار دهید تا وارد حالت خواندن کارت<br>شوید. هنگامی که صفحه نمایش "(((((((0)))))) را نشان<br>می دهد، دستگاه را به کارت نزدیک کنید. پس از خواندن<br>موفقیت آمیز، شماره کارت روی صفحه نمایش داده می شود و                                                                                                    | FDX-A(0)<br>4451231654                                                                   |
| شماره کارت نوع برچسب نشان داده می شود. در بالای برچسب<br>نمایش داده شود، اگر خواندن برچسب ناموفق باشد، "بدون<br>برچسب" را نشان می دهد                                                                                                    | 日本<br>(((((0)))))                                                                        |
|                                                                                                    | بدون برچسب<br>Notag                                                                      |
| 4 . روی رابط راه اندازی فشار دهید تا وارد رابط تنظیمات شوید،<br>سپس فشار دهید تا مکان نما را حرکت دهید، موردی را که باید<br>تنظیم شود<br>انتخاب کنید، دکمه «READER» را برای تأیید فشار دهید، ه                                                                                                    | جالت. 1.<br>خواننده Reader.<br>Mode)<br>2. پرس و جو داده<br>ها (Data Query)              |
| دکمه «SCAN» را برای بازگشت فشار دهید.                                                                                                    | [Y] حالت ذخيره سازى.<br>(Storage Mode)                                                   |
|                                                                                                    |                                                                                          |
| 5 .تنظیمات حالت کارت خواندن پس از ورود به رابط تنظیمات،<br>"READER" را فشار<br>دهید تا وارد شوید. سه حالت کارت خوانی وجود دارد، یعنی کلید<br>ماشه / یک بار خواندن / مداوم. پس از انتخاب حالتی که باید<br>تنظیم شود، کلید خواندن / نوشتن را برای تأیید فشار<br>دهید و حالت مربوطه نمایش داده می شود Y]                                                                                                    | rrig)<br>trig)<br>[N](Read يک باربخوانيد<br>once)<br>[F](Continuou پيوسته<br>s)          |
| 5. تنظیمات حالت کارت خواندن پس از ورود به رابط تنظیمات،<br>"READER" را فشار<br>دهید تا وارد شوید. سه حالت کارت خوانی وجود دارد، یعنی کلید<br>ماشه / یک بار خواندن / مداوم. پس از انتخاب حالتی که باید<br>تنظیم شود، کلید خواندن / نوشتن را برای تأیید فشار<br>دهید و حالت مربوطه نمایش داده می شود Y]<br>۵. پرس و جو داده ها"پرس و جو داده" را در رابط تنظیمات انتخاب<br>مکنید حکمه "PEADER" باغشان محسوتا وارد شوید م | trig)<br>[N](Read يک باربخوانيد<br>once)<br>[F](Continuou يوسته<br>s)<br>[00001]/[00009] |

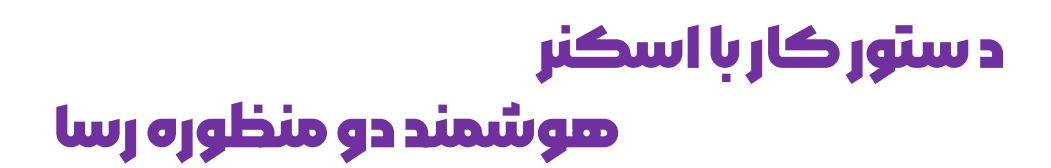

| دستور                                                                                                    | نتيجه روى صفحه                                                                                             |  |
|----------------------------------------------------------------------------------------------------|----------------------------------------------------------------------------------------------------|--|
| 7 .روش ذخیره سازی"Storage Mode" را در رابط تنظیمات<br>انتخاب کنید، و دکمه "READER" را فشار دهید تا سوئیچ حالت<br>تغییر کند. هنگامی که [Y] در پشت نمایش داده می شود،<br>حالت ذخیره سازی روشن می شود و داده های اسکن شده در<br>دستگاه ذخیره می شوند. هنگامی که [N] در پشت نمایش<br>داده می شود، حالت ذخیره سازی بسته است و داده های اسکن<br>شده ذخیره نمیشوند                        | (Reader Mode) حالت خواننده.<br>2. پرس و جو داده ها (Data Query)<br>3. حالت ذخیره سازی Storage (Y]<br>Mode) |  |
| 8 .روش انتقال<br>"Transfer Mode" را در رابط تنظيمات انتخاب كنيد و<br>دكمه "READER" را فشار دهيد تا وارد تنظيمات شويد. سه حالت<br>انتقا2.4 و بى سيم / بلوتوت / پورت USB وجود دارد. [+] به اين<br>معنى است كه روشن است و داده ها به دستگاه متصل منتقل<br>مى شود. [-] به معنى closed است، داده ها از طريق اين اتصال<br>منتقل نمى شوند، كليدREADER را فشار دهيد تا سوئيچ تغيير<br>كند. | *2.4G[+] دانگل 2.4GDongle<br>* بلوتوت [+] Bluetooth<br>USB[-] USBPort                                      |  |
| 9 .آپلود داده ها<br>"آپلود داده" را در رابط تنظیمات انتخاب کنید و دکمه "READER"<br>را فشار دهید تا داده های ذخیره شده در دستگاه به دستگاه<br>خارجی متصل بارگذاری شود. پس از موفقیت آمیز شدن آپلود، روی<br>صفحه نمایش<br>"آپلود"!OK                                                                                                    | آپلود<br>Upload Ok!                                                                                        |  |
| 10 .حذف داده ها<br>"حذف داده ها" را در رابط تنظیمات انتخاب کنید و دکمه<br>"READER" را فشار دهید تا داده های ذخیره شده در دستگاه<br>حذف شود. پس از اتمام حذف، روی صفحه نمایش"!>Delete 0"                                                                                                    | OK!<br>Delete Ok!                                                                                          |  |
| 11 .تطبیق بی سیم<br>هنگامی که گیرنده بی سیم ناموفق است یا باید دوبارهجفت<br>شود. "wireless match" را در رابط تنظیمات انتخاب کنید،<br>دکمه "READER" را فشار دهید تا وارد جفت شوید، Pls Plug"<br>IPls Plug روی صفحه ظاهر می شود، گیرنده بیسیم را به پورت<br>USBو 2 ثانیه صبر کنید، هنگامی که "!Dongle Pair OK                                                                        | "Pls Plug Dongle!                                                                                          |  |
| 12 .تنظیم زبان<br>"تنظیم زبان" را انتخاب کنید. در رابط تنظیمات، کلید READERرا<br>فشار دهید تا تنظیمات زبان را تغییر دهید، فشار دهنده برای تغییر<br>زبان، دکمه "SCAN" را برای بازگشت فشار دهید.                                                                                                    | <ul> <li>۱۰گلیسی </li> <li>English </li> </ul>                                                             |  |

## د ستور کار با اسکنر هوشمند دو منظوره رسا

| دستور                                                                                                    |   | نتيجه روى صفحه                                                                                                    |
|----------------------------------------------------------------------------------------------------|---|----------------------------------------------------------------------------------------------------|
| 13. تنظيمات زنگ                                                                                                    |   | 1. Wireless Match                                                                                                    |
| "Buzzer Sound" را در رابط تنظیمات انتخاب کنید، "READER" را                                                                                                    |   | 2. Language Set                                                                                                    |
| فشار دهید دکمه برای تغییر کلید صدا، [Y]به معنای روشن، [N]به<br>اینار میار محمل                                                                                                    |   | 3 Buzzer Sound                                                                                                    |
| معنای کاموس است                                                                                                    |   |                                                                                                    |
| 14 تاخلىمات بامانى                                                                                                    |   |                                                                                                    |
|                                                                                                    |   |                                                                                                    |
| فشار دهید تا وارد تنظیمات بلوتوک شوید. سه روش انتقال وجود دارد:                                                                                                    |   |                                                                                                    |
| انتقال HID ، انتقال SPP و انتقال BLE فشار دهنده برای تغییر، دکمه                                                                                                    |   | *حالت[N] BTSPP                                                                                                    |
| "READER" را برای انتخاب فشار دهید.                                                                                                    |   | *حالتBTELF[N]                                                                                                    |
| 15. زمان خواب "زمان                                                                                                    | ו |                                                                                                    |
| خواب" را در رابط تنظیمات انتخاب کنید. "READER" را فشار                                                                                                    |   | ∢0.5min ►                                                                                                    |
| دهید.دکمه برای ورود به تنظیمات، فسّار دهنده برای تغییر زمان،                                                                                                    |   |                                                                                                    |
| دکمه "READER"را فشار دهید تا پس از انتخاب تایید شود، صفحه<br>زمانیهٔ انتخابه "یکانهٔ ایر دهنده دوخهٔ قیب آمینیه دید تنظیم ایب در                                                                                                    |   | مطتوا:۵۸                                                                                                    |
| מוניש עבויא אס שטר גפוני מפונייבי ומגן יפרי עבויא                                                                                                    |   |                                                                                                    |
|                                                                                                    |   |                                                                                                    |
| /                                                                                                    |   |                                                                                                    |
| .16"تنظيم ساعت"                                                                                                    |   |                                                                                                    |
| 16."تنظيم ساعت"<br>را در رابط تنظيمات انتخاب كنيد، دكمه "READER" را فشار دهيد تا                                                                                                    |   | 12:00:0001/01/2020                                                                                                    |
| 16. "تنظیم ساعت"<br>را در رابط تنظیمات انتخاب کنید، دکمه "READER" را فشاردهید تا<br>وارد تنظیمات شوید، "or "را برای تنظیم فشاردهید، دکمه<br>"READER" با فشار دهید تا پس از تکمیل ، تنظیم ایت تأبید شود، بوی                                                                                                    |   | 12:00:0001/01/2020<br>SetOK!                                                                                                    |
| 16."تنظيم ساعت"<br>را در رابط تنظيمات انتخاب كنيد، دكمه "READER" را فشاردهيد تا<br>وارد تنظيمات شويد، "or" را برای تنظيم فشاردهيد، دكمه<br>"READER" را فشار دهيد تا پس از تكميل تنظيمات تأييد شود، روی<br>صفحه نمايش "Setup OK" نشان دهنده موفقيت آميز بودن تنظيم                                                                                                    |   | 12:00:0001/01/2020<br>SetOK!                                                                                                    |
| 16."تنظيم ساعت"<br>را در رابط تنظيمات انتخاب كنيد، دكمه "READER" را فشاردهيد تا<br>وارد تنظيمات شويد، "or" را براى تنظيم فشاردهيد، دكمه<br>"READER" را فشار دهيد تا پس از تكميل تنظيمات تأييد شود، روى<br>صفحه نمايش "!Setup OK" نشان دهنده موفقيت آميز بودن تنظيم<br>است                                                                                                    |   | 12:00:0001/01/2020<br>SetOK!                                                                                                    |
| 16."تنظیم ساعت"<br>را در رابط تنظیمات انتخاب کنید، دکمه "READER" را فشاردهید تا<br>وارد تنظیمات شوید، "or" را برای تنظیم فشاردهید، دکمه<br>READER" را فشار دهید تا پس از تکمیل تنظیمات تأیید شود، روی<br>صفحه نمایش "Setup OK!" نشان دهنده موفقیت آمیز بودن تنظیم<br>است                                                                                                    |   | 12:00:0001/01/2020<br>SetOK!                                                                                                    |
| 16."تنظيم ساعت"<br>را در رابط تنظيمات انتخاب كنيد، دكمه "READER" را فشاردهيد تا<br>وارد تنظيمات شويد، "or" را براى تنظيم فشاردهيد، دكمه<br>READER" را فشار دهيد تا پس از تكميل تنظيمات تأييد شود، روى<br>صفحه نمايش "!Setup OK" نشان دهنده موفقيت آميز بودن تنظيم<br>است<br>Reset.17                                                                                                    |   | 12:00:0001/01/2020<br>SetOK!                                                                                                    |
| 16."تنظیم ساعت"<br>را در رابط تنظیمات انتخاب کنید، دکمه "READER" را فشاردهید تا<br>وارد تنظیمات شوید، "or" را برای تنظیم فشاردهید، دکمه<br>READER" را فشار دهید تا پس از تکمیل تنظیمات تأیید شود، روی<br>صفحه نمایش "Setup OK!" نشان دهنده موفقیت آمیز بودن تنظیم<br>است<br>Reset.17<br>Reset.17در رابط تنظیمات، دکمه "READER" را فشار                                                                                                    |   | 12:00:0001/01/2020<br>SetOK!<br>بازنشانى شود؟                                                                                                   |
| 16."تنظيم ساعت"<br>را در رابط تنظيمات انتخاب كنيد، دكمه "READER" را فشاردهيد تا<br>وارد تنظيمات شويد، "or" را براى تنظيم فشاردهيد، دكمه<br>READER" را فشار دهيد تا پس از تكميل تنظيمات تأييد شود، روى<br>صفحه نمايش "Setup OK!" نشان دهنده موفقيت آميز بودن تنظيم<br>است<br>Reset.17<br>دهيد تا بازنشانى تاييد شود.                                                                                                    |   | 12:00:0001/01/2020<br>Set OK!<br>بازنشانی شود؟<br>Confirm Reset?                                                                                |
| 16."تنظیم ساعت"<br>را در رابط تنظیمات انتخاب کنید، دکمه "READER" را فشاردهید تا<br>وارد تنظیمات شوید، "or" را برای تنظیم فشاردهید، دکمه<br>READER" را فشار دهید تا پس از تکمیل تنظیمات تأیید شود، روی<br>صفحه نمایش "Setup OK!" نشان دهنده موفقیت آمیز بودن تنظیم<br>است<br>Reset.17<br>در را بط تنظیمات، دکمه "READER" را فشار<br>دهید تا بازنشانی تایید شود.                                                                                                    |   | 12:00:0001/01/2020<br>Set OK!<br>بازنشانی شود؟<br>Confirm Reset?                                                                                |
| 16."تنظیم ساعت"<br>را در رابط تنظیمات انتخاب کنید، دکمه "READER" را فشاردهید تا<br>وارد تنظیمات شوید، "or" را برای تنظیم فشاردهید، دکمه<br>READER" را فشار دهید تا پس از تکمیل تنظیمات تأیید شود، روی<br>صفحه نمایش "Setup OK!" نشان دهنده موفقیت آمیز بودن تنظیم<br>است<br>Reset.17<br>در ابط تنظیمات، دکمه "READER" را فشار<br>دهید تا بازنشانی تایید شود.                                                                                                    |   | 12:00:0001/01/2020<br>Set OK!<br>بازنشانی شود؟<br>Confirm Reset?                                                                                |
| 16."تنظیم ساعت"<br>را در رابط تنظیمات انتخاب کنید، دکمه "READER" را فشاردهید تا<br>وارد تنظیمات شوید، "or" را برای تنظیم فشاردهید، دکمه<br>"READER" را فشار دهید تا پس از تکمیل تنظیمات تأیید شود، روی<br>صفحه نمایش "Setup OK!" نشان دهنده موفقیت آمیز بودن تنظیم<br>است<br>Reset.17<br>در ابط تنظیمات، دکمه "READER" را فشار<br>دهید تا بازنشانی تایید شود.<br>دهید تا بازنشانی تایید شود.                                                                                                    |   | 12:00:0001/01/2020<br>Set OK!<br>بازنشانی شود؟<br>Confirm Reset?<br>SW:1.0.0 SW Version:                                                        |
| 16. "تنظیم ساعت"<br>را در رابط تنظیمات انتخاب کنید، دکمه "READER" را فشاردهید تا<br>وارد تنظیمات شوید، "or" را برای تنظیم فشاردهید، دکمه<br>READER" را فشار دهید تا پس از تکمیل تنظیمات تأیید شود، روی<br>صفحه نمایش "Setup OK!" نشان دهنده موفقیت آمیز بودن تنظیم<br>است<br>Reset.17<br>در رابط تنظیمات، دکمه "READER" را فشار<br>دهید تا بازنشانی تایید شود.<br>دهید تا بازنشانی تایید شود.<br>اطلاعات نسخه را مشاهده کنید<br>اطلاعات نسخه را در رابط تنظیمات انتخاب کنید، دکمه                                                                                                    |   | 12:00:0001/01/2020<br>Set OK!<br>بازنشانی شود؟<br>Confirm Reset?<br>فیسخه SW:1.0.0 SW Version:<br>1.0.0                                         |
| 16. "تنظیم ساعت"<br>را در رابط تنظیمات انتخاب کنید، دکمه "READER" را فشاردهید تا<br>وارد تنظیمات شوید، "or "را برای تنظیم فشاردهید، دکمه<br>"READER" را فشار دهید تا پس از تکمیل تنظیمات تأیید شود.روی<br>صفحه نمایش "Setup OK!" نشان دهنده موفقیت آمیز بودن تنظیم<br>است<br>Reset. 17<br>را فشار دهید تا برا بط تنظیمات، دکمه "READER" را فشار<br>دهید تا بازنشانی تایید شود.<br>اطلاعات نسخه را مشاهده کنید<br>اطلاعات نسخه "را در رابط تنظیمات انتخاب کنید، دکمه<br>اطلاعات نسخه "را در رابط تنظیمات انتخاب کنید، دکمه<br>اطلاعات نسخه "را در رابط تنظیمات انتخاب کنید، دکمه<br>اطلاعات نسخه "را در رابط تنظیمات انتخاب کنید. دکمه<br>اطلاعات نسخه "را در رابط تنظیمات انتخاب کنید. دکمه<br>اطلاعات نسخه "را در رابط تنظیمات انتخاب کنید. دکمه<br>کنید، "نسخه "With دهنده نسخه نرم افزار است. "نسخه "HW |   | 12:00:0001/01/2020<br>Set OK!<br>بازنشانی شود؟<br>Confirm Reset?<br>دیسخه SW: 1.0.0 SW Version:<br>1.0.0<br>نسخه HW: 1.0.0 HW Version:<br>1.0.0 |